#### <u>CASH RADAR PBS「マイページ」ご利用の手引き</u>

本書は、CASH RADAR PB システム「マイページ」の利用手順となります。

(2016年1月21日改訂)

| ご利用にあたって |    | P1 |
|----------|----|----|
| ログイン     |    | P2 |
| 登録情報の確認  |    | P3 |
| 契約情報の確認  |    | P4 |
| 契約商品変更の  | 手順 | Р5 |
| 料金明細     |    | P7 |
| 決済変更     |    | P8 |
| 退会の手順    |    | Р9 |

### ~ご利用にあたって~

マイページは、PBシステムご利用のお客様専用の情報ページです。

IDとパスワードでログインし、お客様ごとの契約情報や料金をいつでも確認、変更することができます。 (<u>会計事務所の情報はマイページの閲覧対象外です</u>)

・・・準備するもの・・・

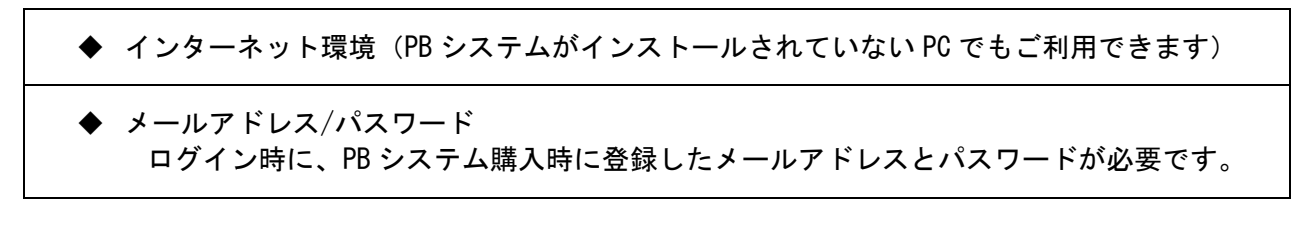

# ~ログイン~

| GB CASH RADAR for SaaS - [メインメニュー] |                                                  |                         |                         | - 0                         |
|------------------------------------|--------------------------------------------------|-------------------------|-------------------------|-----------------------------|
| ファイル(F) 私書箱(P) 個人設定(V) ウィンドウ(W)    | ヘルブ(H)<br>ヘルブ(FI)<br>サポートページ<br>マイページ<br>サポートメール | 숤計· 給与                  | サポート大郎さん   ロヴ<br>メンテナンス | アウト(L) <u>- 日 ×</u><br>お知らせ |
| a Mart                             | バージョン情報(A).<br><u> https://m</u>                 | ypage.cr-pbs.com/ (URL) |                         |                             |
|                                    | PB システム[/                                        | ヽルプ(H)]か                | らもアクセスで                 | きます。                        |

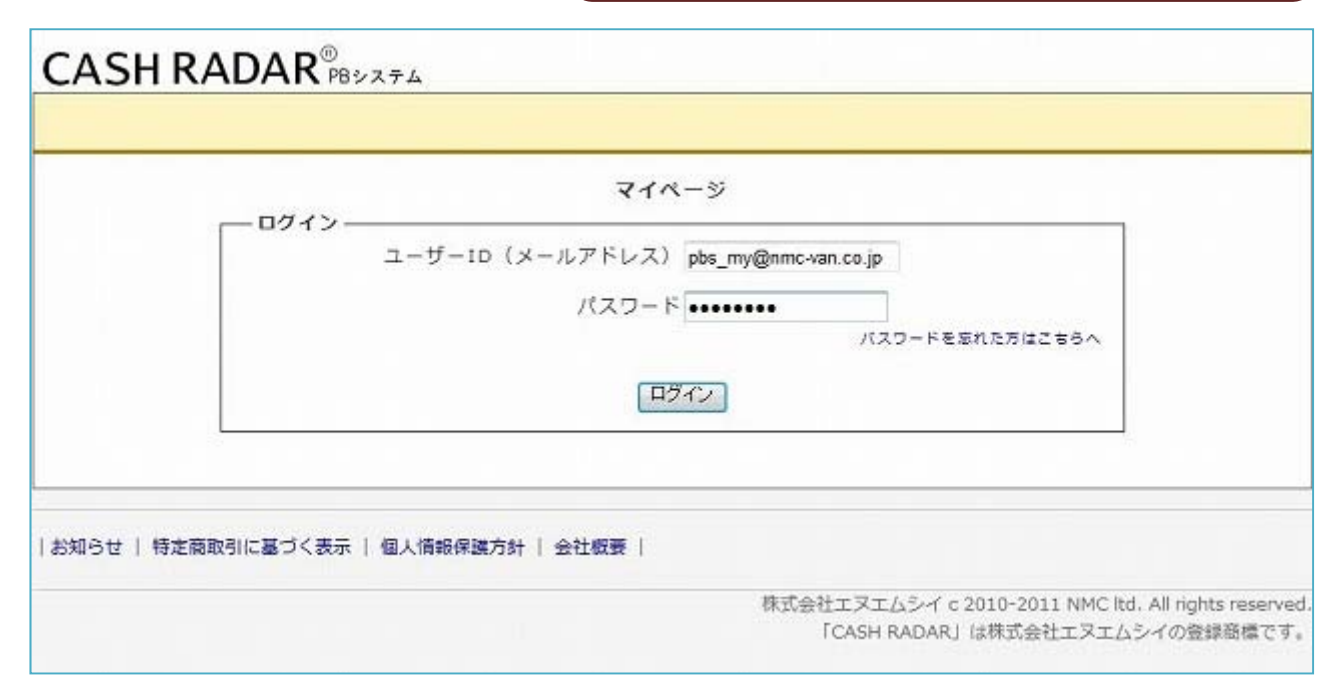

ID とパスワードを入力してログインします。

※ ID とパスワードは PB システム購入時に登録したメールアドレスとパスワードです。

パスワードがわからない場合は、『パスワードを忘れた方はこちらへ 』をクリックします。 バスワードを忘れた方はこちらへ

登録されているメールアドレスに新しいパスワードが送信されますので、メールをご確認の上、 新しいパスワードでログインを行って下さい。

|          | パスワードを忘れた方                                                |
|----------|-----------------------------------------------------------|
|          | パスワード再発行フォーム                                              |
| *メールアドレス | *登録しているメールアドレスを記入してください。記入したメールアドレスに再発行したパスワート<br>を送付します。 |
| *確認用     |                                                           |

## ~登録情報の確認~

ユーザーID や会社名、住所など登録情報の確認・変更

|                                                                       | ビジィン: nmc_mobiles@ co.jp<br>▼ログアウト                                                                                                    |
|-----------------------------------------------------------------------|----------------------------------------------------------------------------------------------------|
| ニュー 登録情報の確認 契約商品                                                      | 8の確認 料金明細 決済変更                                                                                                    |
| 1-                                                                    | マイベージメニュー                                                                                                    |
| 登録情報の確認                                                               | 連絡先情報・メールアドレス・パスワードの確認・変更をし                                                                                                    |
| 契約商品の確認                                                               | ्र ज .                                                                                                    |
| 料会開網                                                                  | 契約商品・オブションの確認・購入・変更をします。                                                                                                    |
| the lot of the                                                        | ご利用料金の明細を確認します。                                                                                                    |
| 法用现处                                                                  | ご利用料金のお支払い方法を変更します。                                                                                                    |
|                                                                       |                                                                                                    |
| 個人情報保護方針   会社核                                                        | <u>観要</u>   <u>退会方法</u>                                                                                                    |
| リーーの構造型の環境                                                            | 和约章日本如何 司会明知 古迷虎洲                                                                                                    |
| メニュー 支援消報の確認                                                          | 契約間部の確認 科士明相 決消変更                                                                                                    |
| 호텔 ② メール호텔 ③                                                          | )パスワード変更                                                                                                    |
| ニュー > 登録情報の確認                                                         |                                                                                                    |
|                                                                       | 登録情報の確認                                                                                                    |
|                                                                       |                                                                                                    |
|                                                                       | 各種ID情報                                                                                                    |
| ユーザーID                                                                | 各種ID情報<br>nmc_mobile3@yahoo.co.jp                                                                                                    |
| ユーザーID<br>接続先事務所                                                      | 各種ID情報<br>nmc_mobile3@yahoo.co.jp                                                                                                    |
| ユーザーID<br>接続先事務所<br>会社ID                                              | 各種ID情報<br>nmc_mobile3@yahoo.co.jp<br>EU04117Y                                                                                                    |
| ユーザーID<br>接続先事務所<br>会社ID                                              | 各種ID情報<br>nmc_mobile3@yahoo.co.jp<br>EU04117Y<br>会社信報                                                                                                    |
| ユーザーID<br>接続先事務所<br>会社ID                                              | 各種ID情報<br>nmc_mobile3@yahoo.co.jp<br>EU04117Y<br>会社情報<br>モバイルリニューアル                                                                                                    |
| ユーザーID<br>接続先事務所<br>会社ID<br>会社名                                       | 各種ID情報<br>nmc_mobile3@yahoo.co.jp<br>EU04117Y<br>会社情報<br>モバイルリニューアル<br>モバイルリニューアル株式会社                                                                                                    |
| ユーザーID<br>接続先事務所<br>会社ID<br>会社名<br>代表者名                               | 各種ID情報<br>nmc_mobile3@yahoo.co.jp<br>EU04117Y<br>会社情報<br>モバイルリニューアル<br>モバイルリニューアル株式会社<br>茂庭 圭佑                                                                                                    |
| ユーザーID<br>接続先事務所<br>会社ID<br>会社名<br>代表者名<br>担当者名                       | 各種ID情報           nmc_mobile3@yahoo.co.jp           EU04117Y           会社情報           モバイルリニューアル           モバイルリニューアル株式会社           茂庭 圭佑           茂庭 真司                                                                                                    |
| ユーザーID<br>接続先事務所<br>会社ID<br>会社名<br>代表者名<br>担当者名<br>郵便番号               | 各種ID情報         nmc_mobile3@yahoo.co.jp         EU04117Y         会社情報         モバイルリニューアル         モバイルリニューアル株式会社         茂庭 主佑         茂庭 真司         164-0012                                                                                                    |
| ユーザーID<br>接続先事務所<br>会社ID<br>会社名<br>代表者名<br>担当者名<br>郵便番号               | 各種ID情報           nmc_mobile3@yahoo.co.jp           EU04117Y           会社情報           モバイルリニューアル           モバイルリニューアル株式会社           茂庭 真司           164-0012           トウキョウトシンジュククヒガシシンジュクサンプライトツイン                                                                                                |
| ユーザーID<br>接続先事務所<br>会社ID<br>会社A<br>代表者名<br>担当者名<br>郵便番号<br>住所         | 各種ID情報           nmc_mobile3@yahoo.co.jp           EU04117Y           会社情報           モバイルリニューアル           モバイルリニューアル           モバイルリニューアル株式会社           茂庭 皇尙           164-0012           トウキョウトシンジュククヒガシシンジュクサンプライトツイン           東京都新宿区東新宿3000-321サンプライトツイン           40階                        |
| ユーザーID<br>接続先事務所<br>会社ID<br>会社名<br>代表者名<br>担当者名<br>郵便番号<br>住所<br>電話番号 | 各種ID情報           nmc_mobile3@yahoo.co.jp           EU04117Y           会社情報           モバイルリニューアル           モバイルリニューアル           モバイルリニューアル株式会社           茂庭 皇句           164-0012           トウキョウトシンジュククヒガシシンジュクサンプライトツイン           東京都新宿区東新宿3000-321サンプライトツイン           40階           03-5354-7777 |

ボタンの説明

①明細書などの送付先(屋号や住所)を変更

(※) マイページで変更した登録情報は、PB システムの会社情報へ反映されません。 別途、PB システムの「会社情報設定」でも変更を行ってください。

②サポートセンターからのお知らせメールが届くアドレス(=マイページのログイン ID)を変更
 ③マイページへのログインパスワードを変更

### ~契約商品の確認~

| システムの利用状況の確認  | 契約会計事務所の確認        |
|---------------|-------------------|
| 利用商品の内訳の確認・変更 | 端末ライセンス ID の確認・変更 |

| CASH RADAR®          | ログイン:nmc_mobile3@ co.jp<br>▼ログアウト  |
|----------------------|------------------------------------|
| マイページメニュー 登録情報の確認 契約 | 商品の確認 料金明編 決済変更                    |
| 74~-9×==-            | マイページメニュー                          |
| 登録情報の確認              | 連絡先情報・メールアドレス・パスワードの確認・変更をし<br>ます。 |
| 契約商品の確認              | 契約商品・オプションの確認・購入・変更をします。           |
| 料金明線                 | ご利用料金の明細を確認します。                    |
| 決済変更                 | ご利用料金のお支払い方法を変更します。                |

| お知らせ | 個人情報保護方針 | 会社概要 | 退会方法 |

| マイページメニュー | 登録情報の確認 | 契約商品の確認 | 料金明細 | 決済変更 |
|-----------|---------|---------|------|------|
| 取め発見亦用(1) |         |         |      |      |

#### $\Box$

314-3

| 契約商品の確認<br>基本情報 |          |  |  |  |
|-----------------|----------|--|--|--|
|                 |          |  |  |  |
| 会社ID            | EU04117Y |  |  |  |
| <b>接続先事務所</b>   |          |  |  |  |
| PB利用            | 未契約      |  |  |  |
| 决済方法            | 口座振替     |  |  |  |

| 商品名                   | 個数 | 課金登録日      |
|-----------------------|----|------------|
| 財務 + モバイル給与5名         | 1  | 2012-04-21 |
| 複数企業財務                | 1  | 2012-04-21 |
| モバイル給与 追加ライセンス        | 3  | 2012-07-21 |
| モバイル給与ライセンス 30名ま<br>で | 1  | 2012-07-21 |

| ライセンスID          | 利用状況 | 登録日        | 更新日        |
|------------------|------|------------|------------|
| 610J0-0000-17J8J | 有効   | 2012/04/21 | 2012/04/21 |

#### ボタンの説明

①契約商品の追加や変更、削除 ~手順は次ページ

- 基本商品(財務/経理/給与)の変更
- 端末ライセンス数の増減。および、減少させる場合の対象ライセンス ID 選択。
- 利用可能会社数(複数企業)の増減
- モバイル給与の利用人数増減 (6人以上利用する場合)

# ~契約商品の確認~

# 契約商品変更の手順

|     | NUBRER                                                                                                    | 이야세다 제한학생                            | HAKK                            |                                       |                       |
|-----|----------------------------------------------------------------------------------------------------|--------------------------------------|---------------------------------|---------------------------------------|-----------------------|
|     | DAR DAR A ROBARDS                                                                                              |                                      |                                 |                                       |                       |
|     | PICEPZZZ / WORKSE                                                                                              | 契約商品の確認                              |                                 |                                       |                       |
|     |                                                                                                    | 日本信用                                 |                                 |                                       |                       |
|     | システム発展状況                                                                                                    | 利用中                                  |                                 |                                       |                       |
|     | 会社ID                                                                                                    | EU04117Y                             |                                 |                                       |                       |
|     | 接续先学数所                                                                                                    |                                      |                                 |                                       |                       |
|     | PB위표                                                                                                    | 未開約                                  |                                 |                                       |                       |
|     | 決袭方法                                                                                                    | 0.96.8                               |                                 |                                       |                       |
| (1) |                                                                                                    | 科用数据内部                               |                                 |                                       | [契約商品変更]をクリックします。     |
|     | 西昌会                                                                                                    | 假設                                   | 建金数                             | (#B                                   |                       |
|     | 財務 + モバイル総与5名                                                                                                  | 1                                    |                                 | 2012-04-21                            |                       |
|     | 複数企業財務                                                                                                    | 1                                    |                                 | 2012-04-21                            |                       |
|     | モバイル給与 直然ライゼンス                                                                                                 | 3                                    |                                 | 2012-07-21                            |                       |
|     | モバイル絵与ライセンス 30名ま                                                                                               | 1                                    |                                 | 2012-07-21                            |                       |
|     |                                                                                                    |                                      |                                 |                                       |                       |
|     |                                                                                                    | 登録ライセンス101                           | - E                             |                                       |                       |
|     | ライセンスID                                                                                                    | 利用状况                                 | 288<br>888                      | 史新日                                   |                       |
|     | 61030-0000-17383 W                                                                                             | 20                                   | 2012/04/21                      | 2012/04/21                            |                       |
|     |                                                                                                    |                                      |                                 |                                       |                       |
|     |                                                                                                    |                                      |                                 |                                       |                       |
|     |                                                                                                    |                                      |                                 |                                       |                       |
|     | マイページメニュー 脊椎道部の精道 東西島                                                                                          | त्रात्ववः सङ्गवः                     | 2522                            |                                       |                       |
|     | NITERCE                                                                                                    |                                      |                                 |                                       | 甘大帝日た、亦刻して「ゆ。」たの川     |
|     |                                                                                                    |                                      |                                 |                                       | 基本間面を確認して「次へ」をクリ      |
|     | the second second second second second second second second second second second second second second second s | 契約商品变更                               |                                 |                                       | ックします。                |
|     |                                                                                                    | 68#R                                 |                                 |                                       |                       |
| (2) |                                                                                                    | *財稿 + モバイル                           | 給与5名 [月28 ¥4,                   | 095]                                  |                       |
|     | 基本商品の洪沢                                                                                                    | ◎線頭 [角額 ¥2,9                         | 40]                             |                                       |                       |
|     | 4                                                                                                    | ◎ 給与 + モバイル                          | 総与5名 [月初 ¥2,                    | 940]                                  | -                     |
|     |                                                                                                    | 201.88                               | 1                               |                                       |                       |
|     |                                                                                                    |                                      |                                 |                                       |                       |
|     |                                                                                                    |                                      |                                 |                                       | 基本商品を変更する場合は、変更後の商    |
|     |                                                                                                    |                                      |                                 |                                       | 品をチェックして[次へ]。         |
|     |                                                                                                    |                                      |                                 |                                       |                       |
|     |                                                                                                    |                                      |                                 |                                       |                       |
|     | TAN-SALL- BERGORE SHAR                                                                                         | 1082 N24H                            | 2122                            |                                       |                       |
|     | 其約茲已全見                                                                                                    |                                      |                                 |                                       |                       |
|     | ZAMAGHZEN - MAZMAND - MARHER                                                                                   |                                      |                                 |                                       | 該当する項目を変更して [確認画面]    |
|     | 5-1                                                                                                    | 禁約四屆室便                               | _                               |                                       | ~ ~ ~ たカリックレキオ        |
|     |                                                                                                    | オブションの原始・原                           |                                 |                                       |                       |
|     | ######################################                                                                         | 2.1924) ・<br>ましては、客本色品に付用して          | ZORT.                           |                                       |                       |
|     | (##10%5.9月# ¥2,159/18) 建光台款达表<br>应利用状况2                                                                        | (弾はつきましては、「利用する)<br>(「補おライセンスの利用な死)  | #サイセンス際」を必要な<br>これで発売してください。    | 全容まで減らしたと、解応する端末                      | 1 ①利用するライセンス数         |
|     | 111/18 1 D                                                                                                    | if) •                                |                                 |                                       | 送生ライヤンフ物の追加           |
|     | (第四1前回55月回 ¥4,212/10) 1注目につき<br>利用会社部の                                                                         | ましては、基本商品に付属して<br>)例時につきましては CASH Au | 「おります。<br>ADAR PBS 内で会社を組       | 取した後に変更してください                         |                       |
|     | マネータリー連携 🕥 20 マネー                                                                                              | ツリー連携(月間 ¥540/                       | 121                             |                                       | ②利用する会社数              |
| (3) | (189209# #4.212/32) (J                                                                                         |                                      |                                 | 用粮[#540                               | 複数利用会社数の増減            |
|     |                                                                                                    | ルボルフィセンス06名~1<br>ルポルライセンス11名~2       | 0名[月間 ¥2,160]<br>20名[月間 ¥4,320] |                                       | ③マネーツリー連進             |
|     | ENTARS 4 BEAT                                                                                                  | んゆうライゼンス21名~2<br>1日のライゼンス21名~2       | 0名[月禄 ¥2,640]                   | CHATTER AT AGAI                       |                       |
|     | 0 E74                                                                                                    | 00927223                             | 5 0020210881                    | ····································· | 会計   Moneytree 取込」の利用 |
|     | 下記の時末ライゼンスの利用変更にて                                                                                              | 800000000000000                      | 利用铁路室 1組織」                      | に変更してください。                            | ④モバイル給与               |
|     | 周、解約された場本ライセンスは。お                                                                                              | 1級さ完了直接からご利用                         | てきなくなりますので                      | ごは意ください。                              | モバイル絵与の利田と人数の増減       |
|     | 64 T                                                                                                    | <b>Ш</b> жэүфрафия                   | 22                              |                                       |                       |
|     | ##9-ft>2                                                                                                    | N N N N                              | *##H                            | 291                                   | ⑤端末ヮイセンスの利用変史         |
|     | 11484-0000-23VL3                                                                                               | 4.C • 2010                           | 0/01/15                         | 2016/05/58                            | 端末ライセンス数の減少(無効化)      |
|     | 210 A5-0000-D1AWA                                                                                              | 2010                                 | 6193139                         | 2010/03/39                            |                       |
|     |                                                                                                    | べ見る 国際国家へ                            | 20.                             |                                       |                       |
|     |                                                                                                    | Allow Shak                           |                                 |                                       | ]                     |
|     |                                                                                                    |                                      |                                 |                                       |                       |

# ~契約商品の確認~

契約商品変更の手順

| E   | イベージメニュー 登録情報の発展 同時間高の                                                                                                    | वर्ष शक्षमा                                                                                                    | 288                                             | 7                                                                           |                                                                                                    |
|-----|----------------------------------------------------------------------------------------------------|----------------------------------------------------------------------------------------------------|-------------------------------------------------|-----------------------------------------------------------------------------|----------------------------------------------------------------------------------------------------|
| 3.  | <u>につきまえまます。</u> > <u>日前日前日日</u> > 日前日日日日 > 日前日日日日 > 日前日日日日 > 日前日日日日 > 日前日日日日 = 日日 - 日日 - 日日 - 日日 - 日日 - 日日 -                                                                                                    | 莫利司品支史                                                                                                    | 1177447                                         |                                                                             |                                                                                                    |
|     | FROM                                                                                                    | CARORYNASO                                                                                                    | 1164.011                                        | ···                                                                         |                                                                                                    |
|     | 554                                                                                                    | 単価 (円)                                                                                                    | 66.22                                           | 中計 (日)                                                                      |                                                                                                    |
|     | 財務 + モバイル総与5名                                                                                                    | 4,095                                                                                                    | 1                                               | 4,095                                                                       |                                                                                                    |
|     | 複数企業財務                                                                                                    | 4,095                                                                                                    | 1                                               | 4,095                                                                       |                                                                                                    |
|     | モバイル給与ライセンス 30名ま                                                                                                    | 8,400                                                                                                    | 1                                               | 8,400                                                                       |                                                                                                    |
| (4) | 7<br>11/10/11/2011/2011/2011/2011/2011/2011/                                                                                                    | . 650                                                                                                    |                                                 | 3.56                                                                        | 変更後の内谷を確認し(   変更」を                                                                                                    |
|     | C/(1708-9 acc 21 C/2A                                                                                                    | 1,010                                                                                                    | ¢H                                              | 19.740                                                                      | クリックします。                                                                                                    |
|     |                                                                                                    | B 4 - 44 - 7 - 8                                                                                                    |                                                 |                                                                             |                                                                                                    |
|     |                                                                                                    | 開発ライセンス一覧                                                                                                    | - 11                                            | 61 HI 10 10                                                                 |                                                                                                    |
|     | 61030-0000-17383                                                                                                    |                                                                                                    | 31.25                                           | 101010.05                                                                   |                                                                                                    |
|     | 未発行のシリアルについては変更劣了<br>します。<br>また、変更完了後に「始的尊品の種類                                                                                                    | (後に発行処理を行い、<br>5) 高面で確認すること<br>(の展発) (交更の)                                                                                                    | 登録された<br>ちできます                                  | メールにておねらせいた<br>・                                                            |                                                                                                    |
| (5) | アメニュー         取得事務の確認         取得意見の           メバーウェニー・ションの見たが出こく 別の見のの構成         アメリカリング         アメリカリング           戸島本         別の見たが出こく 別の見たが出こく 別の見次の           原品本         原品本         アメリカリング           原品本         原品本         アメリカリング           原品本         原品本         アメリカリング           夏夏など業財務         アメリカリング         アメリカリング           モノバイル給与ライセンス         アメリカリング         アメリカリング           マ         モノバイル給与ライセンス         アメリカリング           マ         モノバイル給与 直信ライセンス         アメリカリング           ライセンス         マ         ライセンス           日の1000-17383         王発行のシリアルについては変更完了します。         また、変更定了後に「契約問題の通知 | 株式市場       株式市場       株式市場 </th <th>いですか?<br/>●数<br/>+マンセム<br/>自対<br/>自対<br/>意味<br/>もできます</th> <th>や計(19)<br/>4,095<br/>4,095<br/>8,400<br/>3,150<br/>19,740<br/>料剤状況<br/>メールにてお知らせいた</th> <th>「よろしいですか」に対し[OK]をク<br/>リックします。<br/>(OK]をクリックした時点で、月々のメンテナン<br/>ス料金が変更後の商品体系に基づいて変<br/>更されます。</th> | いですか?<br>●数<br>+マンセム<br>自対<br>自対<br>意味<br>もできます | や計(19)<br>4,095<br>4,095<br>8,400<br>3,150<br>19,740<br>料剤状況<br>メールにてお知らせいた | 「よろしいですか」に対し[OK]をク<br>リックします。<br>(OK]をクリックした時点で、月々のメンテナン<br>ス料金が変更後の商品体系に基づいて変<br>更されます。                                                                                                    |
| (6) | ✓<-ジメニュー 登録業績の確認 契約目前の<br>契約                                                                                                    | (1) 利金幣額<br>契約商品変更<br>(1) 荷品変更が完了しま)<br>契約商品の提認へ改善                                                                                                    | L.                                              |                                                                             | <ul> <li>[契約商品の確認へ戻る]をクリックします。</li> <li>(製約商品の確認へ戻る]をクリックします。</li> <li>(製約商品の確認へ戻る)</li> <li>(基本)</li> <li>(基本)</li> <li>((4.4)</li> <li>((4.4)</li></ul> |

# ~料金明細~

月々のメンテナンス料金内訳の確認

追加購入・終了の料金推移の確認

| CASH RADAR®           | ログイン:nmc_mobile3@ co.jp<br><u>▼ログアウト</u> |
|-----------------------|------------------------------------------|
| マイページメニュー 登録情報の確認 契約務 | 品の確認 料金幣編 決済変更                           |
| 74~->×==              | マイページメニュー                                |
| 登録情報の確認               | 連絡先情報・メールアドレス・パスワードの確認・変更をし<br>ます。       |
| 契約商品の確認               | 契約商品・オプションの確認・購入・変更をします。                 |
| 料金明纖                  | ご利用料金の明細を確認します。                          |
| 決済変更                  | ご利用料金のお支払い方法を変更します。                      |
|                       | ご利用料金のお支払い方法を変更します。                      |

| - > %   | 何間品の確認       |            | 契約商    | 商品の確認                     |    |
|---------|--------------|------------|--------|---------------------------|----|
|         |              |            | 課      | 金履歷                       |    |
| 領収<br>月 | 利用月          | お支払い方<br>法 | 金額     | 事由                        | 明細 |
| 未収      | 2012年05<br>月 | 口座振替       | ¥8,190 | マイページより商品変更を行ないました        |    |
| 未収      | 2012年05<br>月 | 口座振替       | ¥8,190 | マイページより商品変更の際の変更前記録<br>です | 朗細 |

# ~決済変更~

### メンテナンス料金の決済方法確認・変更

| · 決済変更                |
|-----------------------|
| <b>1</b> -            |
| メールアドレス・パスワードの確認・変更をし |
| プションの確認・購入・変更をします。    |
| 明細を確認します。             |
| お支払い方法を変更します。         |
|                       |

| お知らせ | 個人情報保護方針 | 会社概要 | 退会方法 |

|               | 決済変更                                           |
|---------------|------------------------------------------------|
|               | 基本情報                                           |
| システム利用状況      | 課金中                                            |
| 会社ID          | EU04117Y                                       |
| 決済方法          | 口座振替                                           |
|               | 課金方法の選択                                        |
| 課金方法を選択してください | <ul> <li>● クレジットカード</li> <li>● 口座振替</li> </ul> |

ボタンの説明

①決済方法の変更〔カード→ロ振へ変更〕〔ロ振→カードへ変更〕

〔CoDen→口振 or カードへ変更〕〔カード会社の変更〕

- クレジットカードにチェックがある場合は、カード情報入力画面→確認画面へ
- 口座振替にチェックがある場合は、確認画面へ

注意 ・ 口座振替の口座情報はマイページで変更することができません。「口座振替用紙」を郵送して下さい。

- ・ クレジットカード、CoDen ペイメントから"口座振替"へ変更の場合は、別途「口座振替用紙」を郵送して下さい。
- ・ ロ座振替、クレジットカードから"CoDen ペイメント"への変更はできません。(書面による申請も不可)

ロ座振替用紙は、サポートページに掲載しております。 https://www.cr-pbs.com/support/list/bank\_files.html

# ~退会の手順(システム利用契約終了)~

① マイページ画面下の〔退会方法〕をクリックします

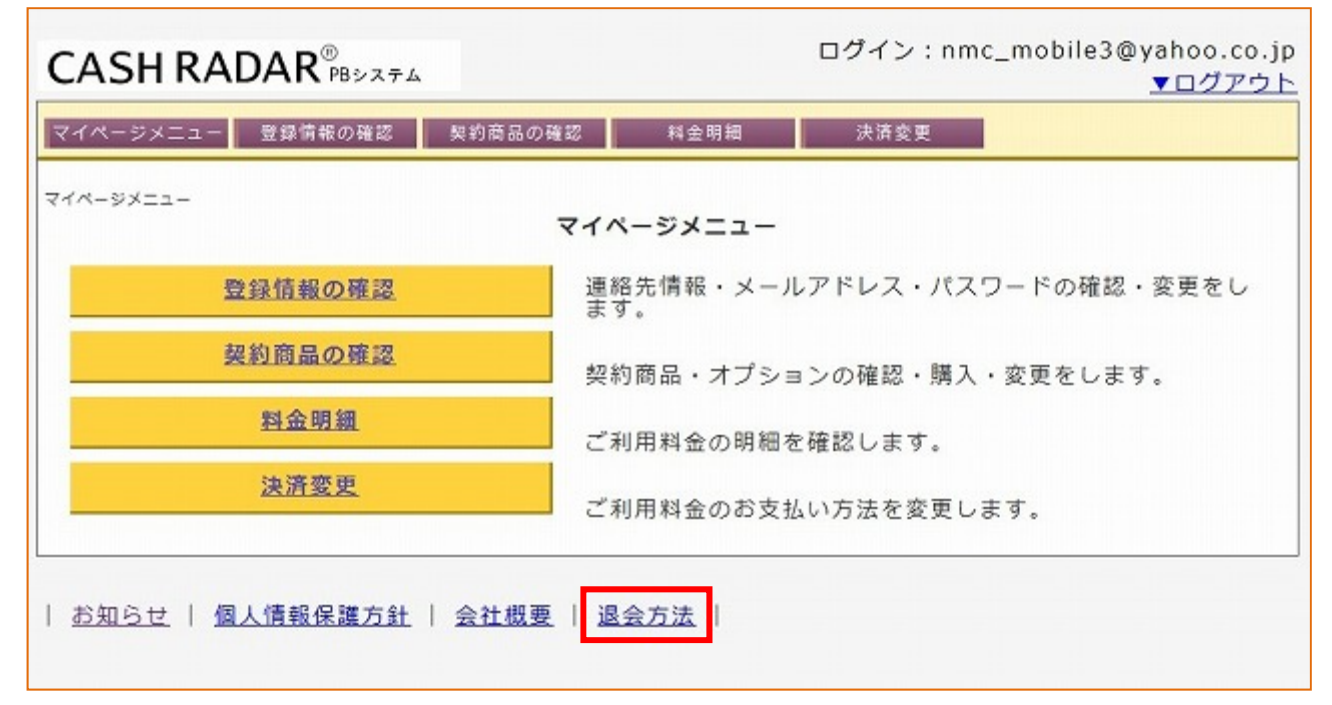

### ② マイページのパスワードを入力し〔退会〕をクリックします

| tます。                              | データは全て削除されます。                                                                                          | 206 ビビーカル(のよう)<br>過ぎますとシステムのご利用が不可能となり: | /// LIG2012/0/                                                                                                    |
|-----------------------------------|----------------------------------------------------------------------------------------------------|-----------------------------------------|----------------------------------------------------------------------------------------------------|
|                                   |                                                                                                    |                                         | なお、ご利用期限が過                                                                                                    |
|                                   |                                                                                                    | 受け付けることができませんのでご注意下さ                    | また、復帰等も一切多                                                                                                    |
|                                   |                                                                                                    |                                         | and the second second sec |
| フリックすると退                          | 「退会」をクリック                                                                                              | 退会フォーム                                  |                                                                                                    |
| > > > > > > > o こと.<br>= オ        | 、ビムノとノリノノ                                                                                              |                                         | *バスワード                                                                                                    |
|                                   |                                                                                                    |                                         | *確認用                                                                                                    |
| テムは使用できな。                         | 以降システムは使                                                                                               |                                         |                                                                                                    |
| ご注意下さい。                           | ますのでご注意下                                                                                               | 退会 >>                                   |                                                                                                    |
| ックタフタる<br>ます。<br>テムは使用て<br>ご注意下さい | <ul> <li>         は 会」 を う う う う         が完了します。         以降システムは使         ますのでご注意下         </li> </ul> | ·····································   | *バスワード<br>*確認用                                                                                                    |